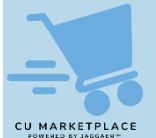

What is it?

Profile Notification defaults can be configured so that you receive system notifications, email alerts, or both when key events occur or milestones are reached. You have the ability to edit these settings in your Profile to add or remove notifications for trigger events and change the notification type where applicable. Refer to the Modifying Profile Settings in the CU Marketplace job aid for additional guidance.

## **Updating Your Profile Notification Settings**

1. Click the **Profile** icon in the upper right corner of the CU Marketplace screen.

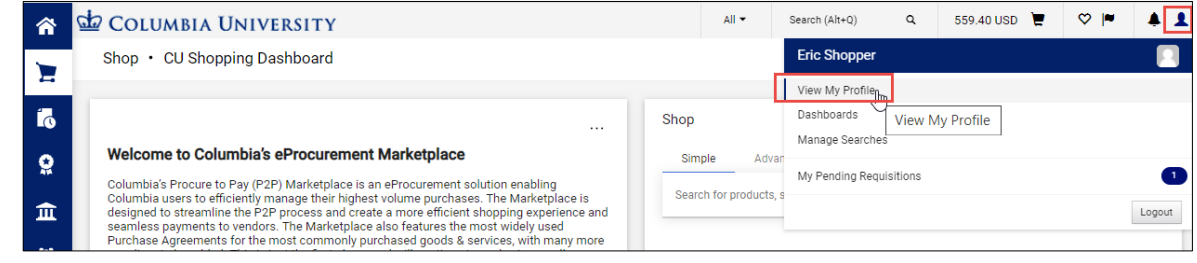

- 2. Click View My Profile.
- 3. Click **Notification Preferences** and select the menu item for the category of notifications you want to edit.

The page for the selected notification category appears.

| )<br> <br> | Eric Shopper                                                                |   | Notification Preferences:<br>Shopping, Carts & Requisitions                         |                      |  |
|------------|-----------------------------------------------------------------------------|---|-------------------------------------------------------------------------------------|----------------------|--|
| 0          |                                                                             |   | The in-application notifications are not yet available for all Email Notifications. |                      |  |
| 414        | User Profile and Preferences                                                | > |                                                                                     |                      |  |
| 血          | Default User Settings                                                       | > | Prepared By - Cart Assigned Notice 😧                                                | None                 |  |
| <u>111</u> | User Roles and Access<br>Ordering and Approval Settings                     | > | Prepared By - PR line item(s) rejected 😧                                            | None                 |  |
| _          | Permission Settings                                                         | 5 | Prepared By - PR rejected/returned 😧                                                | Email & Notification |  |
| <b>%</b>   | Notification Preferences                                                    | < | Cart Assigned Notice                                                                | None                 |  |
| ш          | Administration & Integration Shopping, Carts & Requisitions Purchase Orders |   | Receive PR and PO notifications for Carts<br>Assigned to Me                         | Notification         |  |
|            | Accounts Payable                                                            |   | Assigned Cart Processed Notification 😜                                              | None                 |  |
|            | Receipts<br>Contracts                                                       |   | Assigned Cart Deleted Notification \varTheta                                        | Email & Notification |  |
|            | Sourcing Director                                                           |   | PR submitted into Workflow 😧                                                        | Notification         |  |
|            | Supplier Management                                                         |   | PR pending Workflow approval \varTheta                                              | None                 |  |
|            | Form Requests<br>User History                                               | > | PR Workflow Notification available \varTheta                                        | None                 |  |

The most requested notification settings can be found in the **Shopping**, **Carts & Requisitions**, **Purchase Orders**, **Accounts Payable**, and **Receipt** categories.

4. Click the **Edit Section** link. The Notification Preferences appear ready to be edited. Additional information regarding the specific notification can be obtained by clicking on the question mark icon next to the notification name.

| Notification Preferences:<br>Shopping, Carts & Requisitions                         |           |            |                      | ?              |  |  |  |  |
|-------------------------------------------------------------------------------------|-----------|------------|----------------------|----------------|--|--|--|--|
| The in-application notifications are not yet available for all Email Notifications. |           |            |                      |                |  |  |  |  |
| Prepared By - Cart Assigned Notice \varTheta                                        | Default   | Override   | None                 |                |  |  |  |  |
| Prepared By - PR line item(s) rejected                                              | Default   | O Override | None                 |                |  |  |  |  |
| Prepared By - PR rejected/returned                                                  | Default   | O Override | Email & Notification |                |  |  |  |  |
| Cart Assigned Notice 😧                                                              | Default   | O verride  | None                 |                |  |  |  |  |
| Receive PR and PO notifications for Carts<br>Assigned to Me                         | Default   | Override   | Notification         |                |  |  |  |  |
| Assigned Cart Processed Notification 🧕                                              | 🖲 Default | O Override | None                 |                |  |  |  |  |
| Assigned Cart Deleted Notification \varTheta                                        | 🖲 Default | Override   | Email & Notification |                |  |  |  |  |
| PR submitted into Workflow                                                          | 🖲 Default | O Override | Notification         |                |  |  |  |  |
| PR pending Workflow approval                                                        | Default   | O Override | None                 |                |  |  |  |  |
| PR Workflow Notification available                                                  | 🖲 Default | O Override | None                 |                |  |  |  |  |
| PR Workflow complete / PO created \varTheta                                         | 🖲 Default | O Override | Notification         |                |  |  |  |  |
| PR line item(s) rejected                                                            | 🖲 Default | O Override | None                 |                |  |  |  |  |
| Cart/PR rejected/returned                                                           | 🖲 Default | O Override | Email & Notification |                |  |  |  |  |
| Sourcing Event created from Requisition $ \Theta $                                  | 🖲 Default | O Override | None                 |                |  |  |  |  |
| PR created from an awarded Sourcing Event \varTheta                                 | 💿 Default | Override   | None                 |                |  |  |  |  |
| Cart created from an awarded Sourcing Event <b>9</b>                                | Default   | O Override | None                 |                |  |  |  |  |
|                                                                                     |           |            | Save                 | Changes Cancel |  |  |  |  |

5. To change a Notification Preference, select the **Override** option for the desired setting, and select the desired choice from the setting dropdown (Email, Notification or Email & Notification).

| Assigned Cart Processed Notification 😌 | ⊖ Default | Override   | None                          |
|----------------------------------------|-----------|------------|-------------------------------|
| Assigned Cart Deleted Notification 😝   | 🖲 Default | Override   | None<br>Email<br>Notification |
| PR submitted into Workflow             | Default   | O Override | Email & Notification          |

Below are notification settings based on CU Marketplace roles you should be aware of. These settings can be found under the Shopping, Carts & Requisitions category. It is recommended that you select **Email or Email & Notification** for these options:

- Shoppers
  - Cart/PR rejected/returned: An Email is sent to the Shopper when a Cart or Requisition is rejected or returned.
  - **Prepared By PR rejected/returned**: An Email is sent to the Shopper that an approver has either rejected or returned a requisition.
- Requesters
  - **Cart Assigned Notice**: An email is sent to the specified user when the applicable active cart has been assigned to the appropriate user for approval.
  - **Prepared By PR rejected/returned**: An Email is sent to the Requester that an Approver has either rejected or returned a requisition.
- Approvers
  - **PR pending Workflow approval**: An Email is sent to the Approver when a Requestion is pending their approval.
- 6. Click the Save Changes button after you have made all the desired changes within the section.

## Where do I get help?

Please contact the Finance Service Center http://finance.columbia.edu/content/finance-service-center

You can log an incident or request a service via Service Now <u>https://columbia.service-now.com</u>